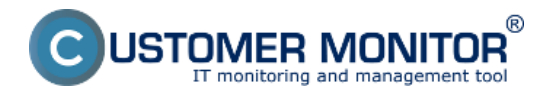

## Zmeny v inštaláciách, zobrazenie stavu softvéru k vybranému dňu cez SW audit

Jedným z užitočných výstupov je vedieť čo sa na počítači dialo a hlavne či používateľ na počítač nenainštaloval nelegálny softvér. Výstup zmien v inštaláciách softvéru je možné získať za celú spoločnosť alebo za počítač jednotlivo a keďže v systéme existuje presná história zmien, možnosť zobraziť si aj stav softvéru k vybranému dňu. Voliteľne je možné zapnúť aj výpis zmien knižnice (swlib) a skenovacieho modulu (swscan), keďže niektoré zmeny nemusia byť fyzickým pridaním/odobratím softvéru, ale dôsledkom updatu súčastí C-Monitora.

## Výpis zmien v inštaláciách za celú spoločnosť

Tlačidlo je dostupné v úvodnej obrazovke po vstupe do spoločnosti, v strede hlavného okna. Úvodná obrazovka sa dá neskôr zobraziť po kliknutí na ikonku v ľavom hornom rohu a výbere menu "Úvodná stránka spoločnosti".

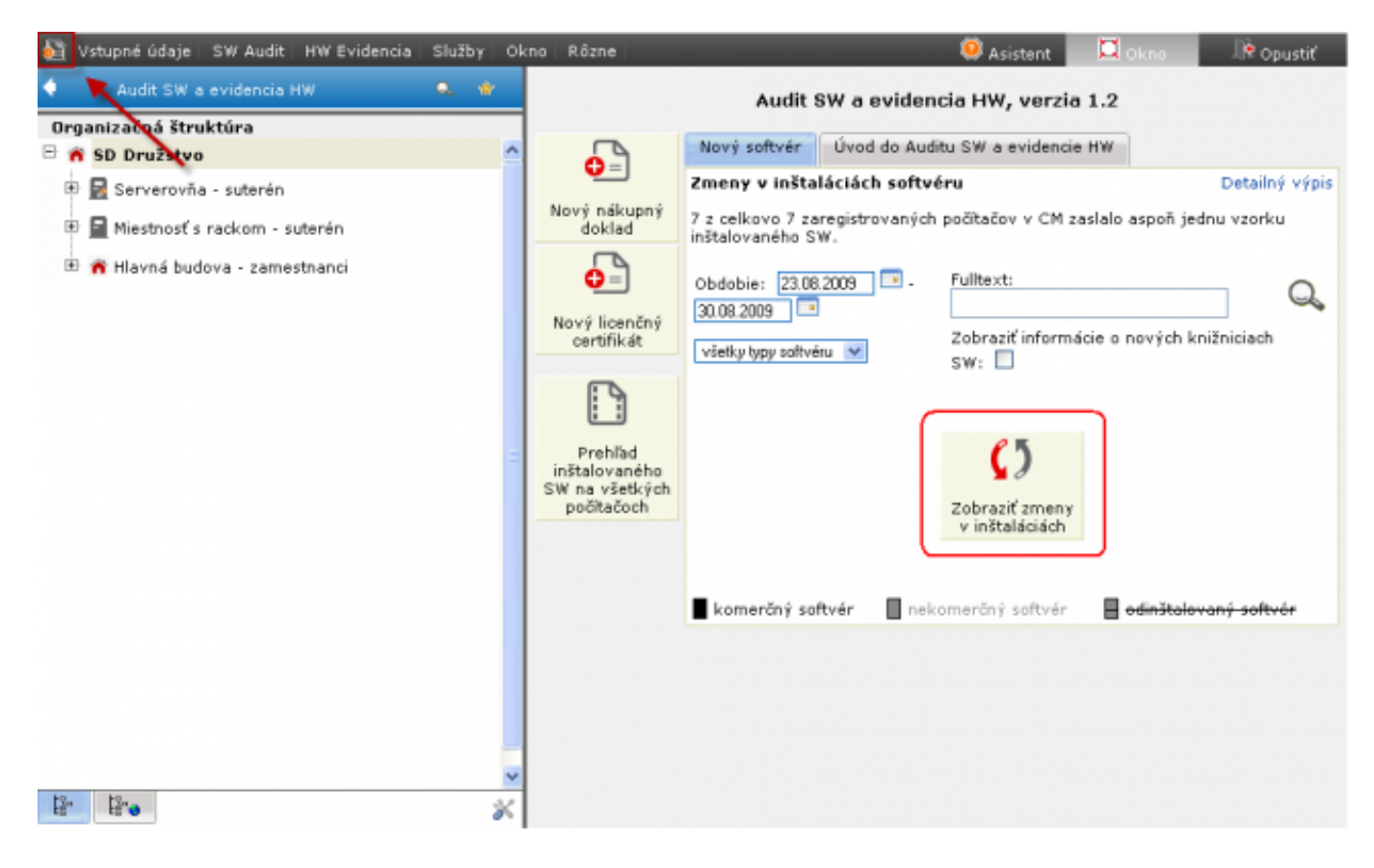

Obrázok: Tlačidlo k zobrazeniu zmien inštalácií v úvodnej obrazovke, zmeny za celú spoločnosť

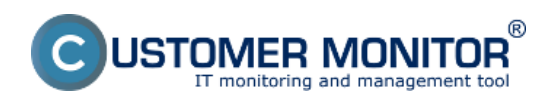

### Zmeny v SW inštaláciách

Zverejnené na Customer Monitor (https://www.customermonitor.sk)

| <u>61</u>                       | Vstupné údaje   SW Audit   H | IW Evidencia   Služby   🤇    | Okno Rôzne                                                                                                    |                                            |                                                                                                    | 🤐 Asistent 🛄 Okno 🗏 🔍 Opusti                                                        | ε., |  |  |
|---------------------------------|------------------------------|------------------------------|----------------------------------------------------------------------------------------------------|--------------------------------------------|----------------------------------------------------------------------------------------------------|-------------------------------------------------------------------------------------|-----|--|--|
| 4                               | Audit SW a evidencia HW      | Q, 👻                         | Audit SW a evidencia HW, verzia 1.2                                                                                                    |                                            |                                                                                                    |                                                                                     |     |  |  |
| - J                             | SD Družstvo                  | ,                            |                                                                                                    | Nový softvér                               | Úvod                                                                                                    | do Auditu SW a evidencie HW                                                         |     |  |  |
|                                 | 📓 Serverovňa - suterén       | <b>O</b> =                   | Zmeny v inštaláciách softvéru         Detailný výpis           7 z celkovo 7 zaregistrovaných počítačov v CM zaslalo aspoň jednu vzorku inštalovaného SW. |                                            |                                                                                                    |                                                                                     |     |  |  |
| æ                               | Miestnosť s rackom - sute    | Nový nákupný<br>doklad       |                                                                                                    |                                            |                                                                                                    |                                                                                     |     |  |  |
| 🖹 🎢 Hlavná budova - zamestnanci |                              |                              | 0                                                                                                    | Obdobie: 01.07.2009 - 30.08.2009 Fulltext: |                                                                                                    |                                                                                     |     |  |  |
|                                 |                              |                              | Nový licenčný<br>certifikát                                                                                                    | všelky typy sol                            | Zobraziť informácie o nových knižniciach SW:<br>🖌                                                                                                    | SW:                                                                                 |     |  |  |
|                                 |                              |                              | E                                                                                                    | Dátum                                      | Nainštalovaný/odinštalovaný softvér                                                                                                    | ~                                                                                   |     |  |  |
|                                 |                              |                              |                                                                                                    | 26.08.2009                                 | RAANB04                                                                                                    | Business Everywhere                                                                 |     |  |  |
|                                 |                              | DuchEnd                      | 25.08.2009                                                                                                    | RAANB04                                    | Update knižnice rozpoznateľného SW na verziu 2009.08.12.                                                                                                    |                                                                                     |     |  |  |
|                                 |                              | inštalovaného                | 24.08.2009                                                                                                    | RAANB04                                    | Windows PowerShell, MSXML 4                                                                                                    |                                                                                     |     |  |  |
|                                 |                              | SW na všetkých<br>počítačoch | 23.08.2009                                                                                                    | RAANB04                                    | <ul> <li>Windows Media Player 11, Windows Media Player 6, LightScribe<br/>System Software, Roxio Creator 3, Roxio Creator 10 Business, Roxio<br/>МуDVD 10, <del>Windows Media Player 9</del></li> </ul> |                                                                                     |     |  |  |
|                                 |                              |                              |                                                                                                    | 22.08.2009                                 | RAAPC02                                                                                                    | Update knižnice rozpoznateľného SW na verziu 2009.08.12.                            |     |  |  |
|                                 |                              |                              |                                                                                                    | 17.08.2009                                 | RNANB04                                                                                                    | Microsoft Silverlight                                                               |     |  |  |
|                                 |                              |                              |                                                                                                    | 16.08.2009                                 | RAANB04                                                                                                    | Microsoft ActiveSync                                                                |     |  |  |
|                                 |                              |                              |                                                                                                    | 15.08.2009                                 | RAANB04                                                                                                    | FORM studio 2009, FORM studio 7, Adobe Flash Player, Google<br>Chrome               |     |  |  |
|                                 |                              |                              |                                                                                                    | 14.08.2009                                 | RAANB04                                                                                                    | Microsoft Office 2007 Small Business ,<br>Windows Search, PDFCreator                |     |  |  |
|                                 |                              |                              |                                                                                                    |                                            | RAAPC02                                                                                                    | Počítač bol zaregistrovaný a zaslal prvú vzorku zoznamu<br>inštalovaného softvěru.  |     |  |  |
|                                 |                              |                              |                                                                                                    | 12.08.2009                                 | RAANB04                                                                                                    | OpenVPN                                                                             |     |  |  |
|                                 |                              |                              |                                                                                                    | 05.08.2009                                 | RA ANBO2                                                                                                    | SpyBot Search & Destroy                                                             |     |  |  |
|                                 |                              |                              |                                                                                                    | 04.08.2009                                 | RAANB04                                                                                                    | Počítač bol zaregistrovaný a zaslal prvú vzorku zoznamu<br>inštalovaného softvéru.  |     |  |  |
| 1%-                             | 13                           |                              | ~                                                                                                    | 30.07.2009                                 | RAASV01                                                                                                    | Verna - Klient, Verna PER - Personalistika 14, Verna - Správce, Verna<br>PAM - Mzdy |     |  |  |
| 18.                             | CS 🔹                         | 2                            |                                                                                                    | 25.07.2009                                 | RAANB03                                                                                                    | Počítač bol zaregistrovaný a zaslal prvú vzorku zoznamu                             |     |  |  |

Obrázok: Príklad výpisu zmien inštalácií za celú spoločnosť

# Výpis zmien v inštaláciách za jednotlivé PC

Výpis zmien za jednotlivé PC je v samostatnej záložke k počítaču "Zmeny v inštaláciách".

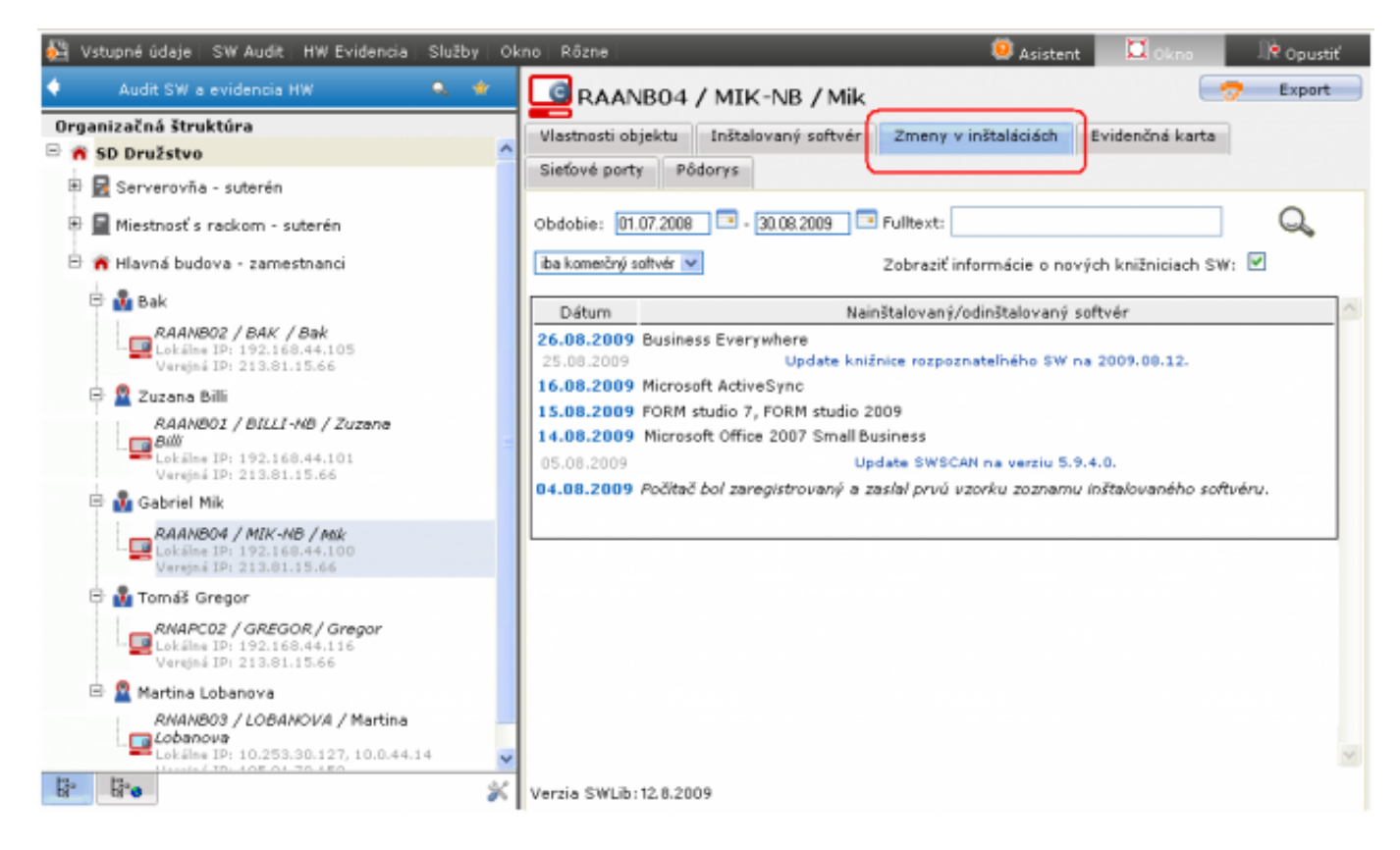

Obrázok: Príklad výpisu zmien inštalácií na jednom PC.

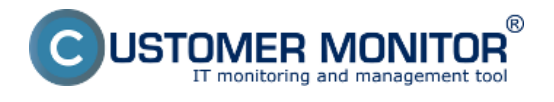

### Stav softvéru k vybranému dátumu

V záložke "Inštalovaný softvér" je položka dátum, ku ktorému sa zobrazuje inštalovaný softvér. Predvolene je nastavený vždy na aktuálny, aby ukazoval posledný stav, ale je možné si s ním pozrieť stav do minulosti do x mesiacov

| 👫 Vstupné údaje   SW Audit   HW Evidencia   Služby   Ok                      | kno Rôzne              |                             |                |                               | (                   | Asistent        | 🔲 Okno 🗌                | lite opus      | stiť |
|------------------------------------------------------------------------------|------------------------|-----------------------------|----------------|-------------------------------|---------------------|-----------------|-------------------------|----------------|------|
| 🔶 🔺 Audit SW a evidencia HW 🔍 🔍 🔶                                            |                        | NB04 / MIK-N                | B / Mik        |                               |                     |                 |                         | 7 Export       |      |
| Organizačná štruktúra<br>🖻 🖌 SD Družstvo 🧖                                   | Vlastnosti o           | bjektu Inštalovan           | ý softvér Zm   | any v inštaláciách            | Evidenčná           | karta Sieťov    | /é porty                | Pôdorys        |      |
| 🖲 🛃 Serverovña - suterén                                                     | Typ softvéru           | ba konesčný softvér         | Dátum: 30.0    | 8.2009                        |                     |                 |                         | (              | Ð    |
| 🖹 📓 Miestnosť s rackom - suterén                                             |                        |                             | Q              |                               |                     |                 |                         |                | 9    |
| 🖻 👸 Hlavná budova - zamestnanci                                              |                        |                             |                |                               |                     |                 | _                       |                |      |
| 🖻 💑 Bak                                                                      |                        |                             |                |                               |                     |                 |                         | Povoliť úpravy | 92   |
| RAANBO2 / BAK / Bak<br>Lokáha IP: 192.160.44.105<br>Varajná IP: 213.01.15.66 |                        | Názov                       | Verzia         | Výrobca                       | Kategória           | Тур             | Prvé<br>nájdenie<br>dňa | Lic.           | ſ    |
| 😑 🙎 Zuzana Billi                                                             | 🔤 WinRAR               |                             |                | Eugene Roshal                 | Application         | Commercial      | 4.8.2009                | 6              |      |
| RAANBO1 / BILLI-NB / Zuzana                                                  | Microsoft<br>Professio | Windows XP<br>nal           | 5.1            | Microsoft<br>Corporation      | Operating<br>System | Commercial      | 4.8.2009                | 🕄 🔂 [ak]       |      |
| Lokšine IP: 192.168.44.101<br>Verejná IP: 213.81.15.66                       | Total Cor              | nmander 7                   | 7.04a          | Christian Ghisler             | Application         | Shareware/Trial | 4.8.2009                | 6              |      |
| 🖻 💑 Gabriel Mik                                                              | 🛐 FastSton             | Image Viewer                |                | FastStone Soft.               | Application         | Commercial      | 4.8.2009                | £,             |      |
| RAANB04 / MIK-NB / Mik<br>Dokalna 19: 192.168.44.100                         | Business               | OD32 Antivirus 4<br>Edition | 4.0.437.0      | Eset software spol.<br>s r.o. | Application         | Commercial      | 4.8.2009                | 6.0            |      |
| Verejná IP: 213.81.15.66                                                     | Business               | oft Office 2007 Small       | 12.0.6425.1000 | Microsoft<br>Corporation      | Application         | Commercial      | 14.8.2009               | f.             |      |
| BMARCO2 / GREGOR / Gregor                                                    | FORM sta               | idia 2009                   |                | KASTNER software<br>5.1.0.    | Application         | Commercial      | 15.8.2009               | 6              |      |
| Lokšine IP: 192.168.44.116<br>Verejná IP: 213.81.15.66                       | FORM at                | odia 7                      | 6.7.1.71       | KASTNER software<br>s.r.o.    | Application         | Commercial      | 15.8.2009               | 6              |      |
| 🖻 🙎 Martina Lobanova                                                         | Microsoft              | ActiveSync                  | 4.5.5096.0     | Microsoft<br>Corporation      | Application         | Shareware/Trial | 16.8.2009               | 6              |      |
| RKANB03 / LOBANOVA / Martina                                                 | Business               | Everywhere                  |                | Orange 36                     | Application         | Commercial      | 26.8.2009               | £              |      |
| Lobáhe IP: 10.253.30.127, 10.0.44.14                                         | < 1/1 -                | > 20 ¥                      | Zobrazujem po  | iožky 1 - 14 z celk           | ového počtu 1       | 4 položiek      |                         |                |      |

Obrázok: Položka "Dátum" v záložke "Inštalovaný softvér" k zobrazeniu stavu softvéru v minulosti.

# Predhliadanie a vyhodnotenie -> Zóny -> softvér

Zmeny v sw inštaláciách sa nachádzajú aj v časti CM IT monitoring -> Zóny -> Softvér. Vyberiete si zariadenie pre, ktoré chcete históriu zobraziť a kliknete na tlačidlo *Show history* ako je vidieť na obrázku nižšie.

Následne si v hornej časti zvolíte obdobie za ktoré chcete zmeny sledovať a kliknete na tlačidlo *Zobraziť.* 

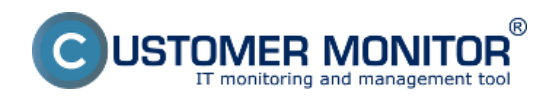

### Zmeny v SW inštaláciách

Zverejnené na Customer Monitor (https://www.customermonitor.sk)

| CD                       | ESK                                                                           | Admin zóna                                     | CM IT monitoring                                                     | CDES                                             | Slovensk                                                | y Kredit Manua                                          | al Operátor: Men                                        | io Operátora 🗸                                               |
|--------------------------|-------------------------------------------------------------------------------|------------------------------------------------|----------------------------------------------------------------------|--------------------------------------------------|---------------------------------------------------------|---------------------------------------------------------|---------------------------------------------------------|--------------------------------------------------------------|
| 5 <u>.</u> 0             | Zobrazenia 🔇                                                                  | 🚦 Zóny                                         |                                                                      |                                                  |                                                         |                                                         |                                                         |                                                              |
| Obľúbené<br>!            | <ul> <li>Počitače</li> <li>7 Online informácie</li> <li>9 Wieleber</li> </ul> | sativár 💌                                      | Spoločnosť<br>Operátor<br>OS                                         | Počitač 8<br>Umiesta<br>Zoradiť ;<br>V Zahra     | enie<br>sodťa CM-ID 💌<br>úť ručne zadané počit          | Použivateľ<br>Zoradiť ako Vzor<br>sče CLen online poč   | tupne 💌 Hf<br>itače                                     | adat Rozši                                                   |
| Upozornenia              | <ul> <li>Watches</li> <li>Internet bandwidth monitor</li> </ul>               | <ul> <li>História zóny: Softvér</li> </ul>     |                                                                      |                                                  | н.                                                      |                                                         |                                                         | •                                                            |
| Zobrazenia               | 🔿 Zòny<br>😲 Zmeny na poĉitaĉi                                                 | Zobrazit' o                                    | d 28.01.2012.00:00 do 0                                              | 5.03 2012 23 59                                  | ýtvorené na počítači                                    | • Zobrazit                                              |                                                         |                                                              |
| Aplikačné                | Foto dokumentácia CMDB Dashboard                                              | Počitač SEANBOB - JU<br>Legenda : prdaná otobr | RAJ-HP - Juraj (PREMIUM                                              | licencia)                                        |                                                         |                                                         |                                                         |                                                              |
| zóny                     |                                                                               | Parameter                                      | 29. Feb 2012 22<br>09:13:03 09                                       | 3. Feb 2012 🔤<br>9:10:52                         | 15. Feb 2012<br>17:52:59                                | 14. Feb 2012<br>14:41:56                                | 13. Feb 2012                                            | 11. Feb 2012<br>15:25:52                                     |
| Systémové<br>zóny        |                                                                               | User                                           | Juraj Ju<br>ActiveCheck Ac                                           | raj<br>fiveCheck                                 | Juraj<br>ActiveCheck                                    | Juraj<br>ActiveCheck                                    | Juraj<br>ActiveCheck                                    | Juraj Balogh<br>ActiveCheck                                  |
| i                        |                                                                               | Program 1                                      | component for HP<br>Active Support Library<br>(3.0.0.3) (3           | mponent for HP<br>tive Support Library<br>0.0.3) | component for HP<br>Active Support Library<br>(3.0.0.3) | component for HP<br>Active Support Library<br>(3.0.0.3) | component for HP<br>Active Support<br>Library (3.0.0.3) | component for HP<br>Active Support<br>Library (3.0.0.3)      |
| Manažerské<br>informácie |                                                                               | Program 2                                      |                                                                      |                                                  |                                                         |                                                         |                                                         | Adobe® Photoshop®<br>Album Starter Edition<br>3.0 (3.00.000) |
|                          |                                                                               | Program 3                                      | Ashampoo Burning As<br>Studio 2010 (9.1.0) St<br>Drombou (1.2.52) Dr | hampoo Burning<br>udio 2010 (9.1.0)              | Ashampoo Burning<br>Studio 2010 (9.1.0)                 | Ashampoo Burning<br>Studio 2010 (9.1.0)                 | Ashampoo Burning<br>Studio 2010 (9.1.0)                 | Ashampoo Burning<br>Studio 2010 (9.1.0)                      |
|                          |                                                                               | Program 6                                      | Edraw Max 6.3 Ed                                                     | raw liax 6.3                                     | Edraw Max 6.3                                           | Edraw Max 6.3                                           | Edraw Max 6.3                                           | Edraw Max 6.3                                                |
|                          |                                                                               | Program 6                                      | HP Support Assistant (5.2.3.4) (5                                    | Support Assistant<br>2.3.4)                      | HP Support Assistant<br>(5.2.3.4)                       | HP Support Assistant<br>(5.2.3.4)                       | HP Support Assistant<br>(5.2.3.4)                       | HP Support Assistant<br>(5.2.3.4)                            |
|                          |                                                                               | Pronram 7                                      | HPAsset component HP<br>for HP Active Support                        | Asset component<br>INP Active Support            | HRAsset component<br>for HP Active Support              | HPAsset component<br>for HP Active Support              | HPAsset component<br>for HP Active Support              | HRAsset component<br>for HP Active Support                   |

Obrázok: Prehľad zmien v naištalovanom SW za požadované obdobie

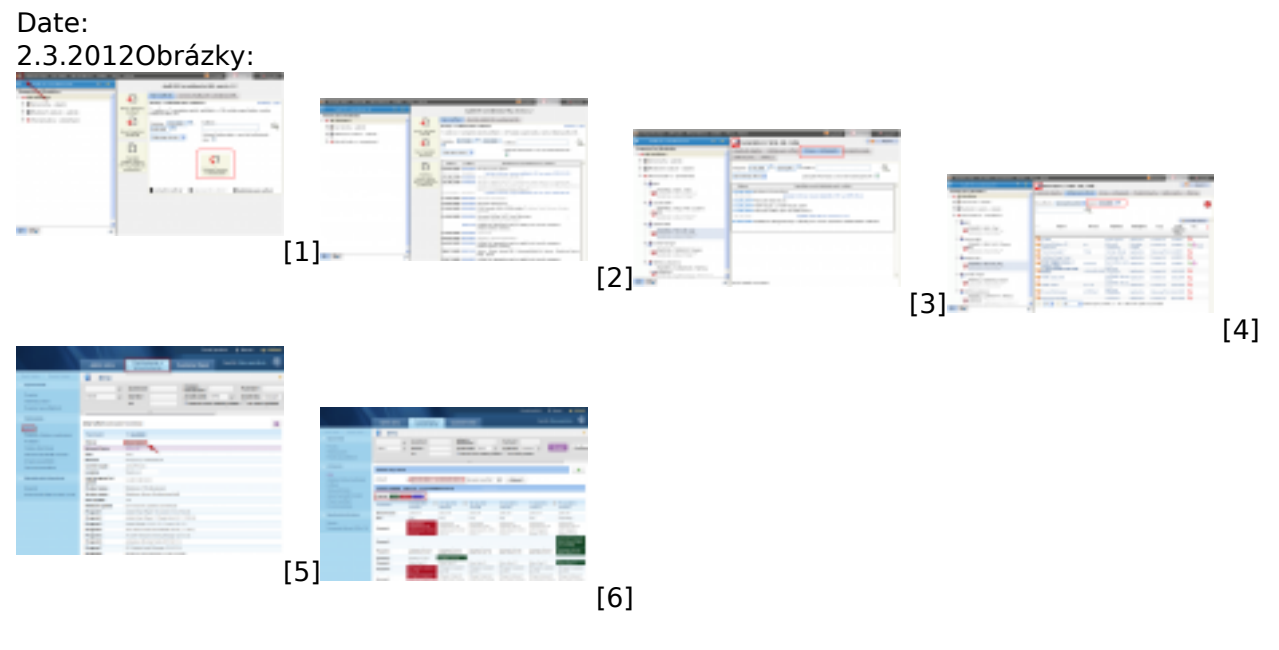

#### Odkazy

- [1] https://www.customermonitor.sk/sites/default/files/image177\_0.png
- [2] https://www.customermonitor.sk/sites/default/files/image179.png
- [3] https://www.customermonitor.sk/sites/default/files/image181.png
- [4] https://www.customermonitor.sk/sites/default/files/image183.png
- [5] https://www.customermonitor.sk/sites/default/files/zmeni%20v%20sw.png
- [6] https://www.customermonitor.sk/sites/default/files/zmeny%20v%20sw.png